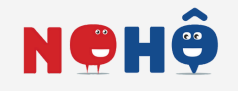

## DEVENIR UN HÔTE Le mode d'emploi

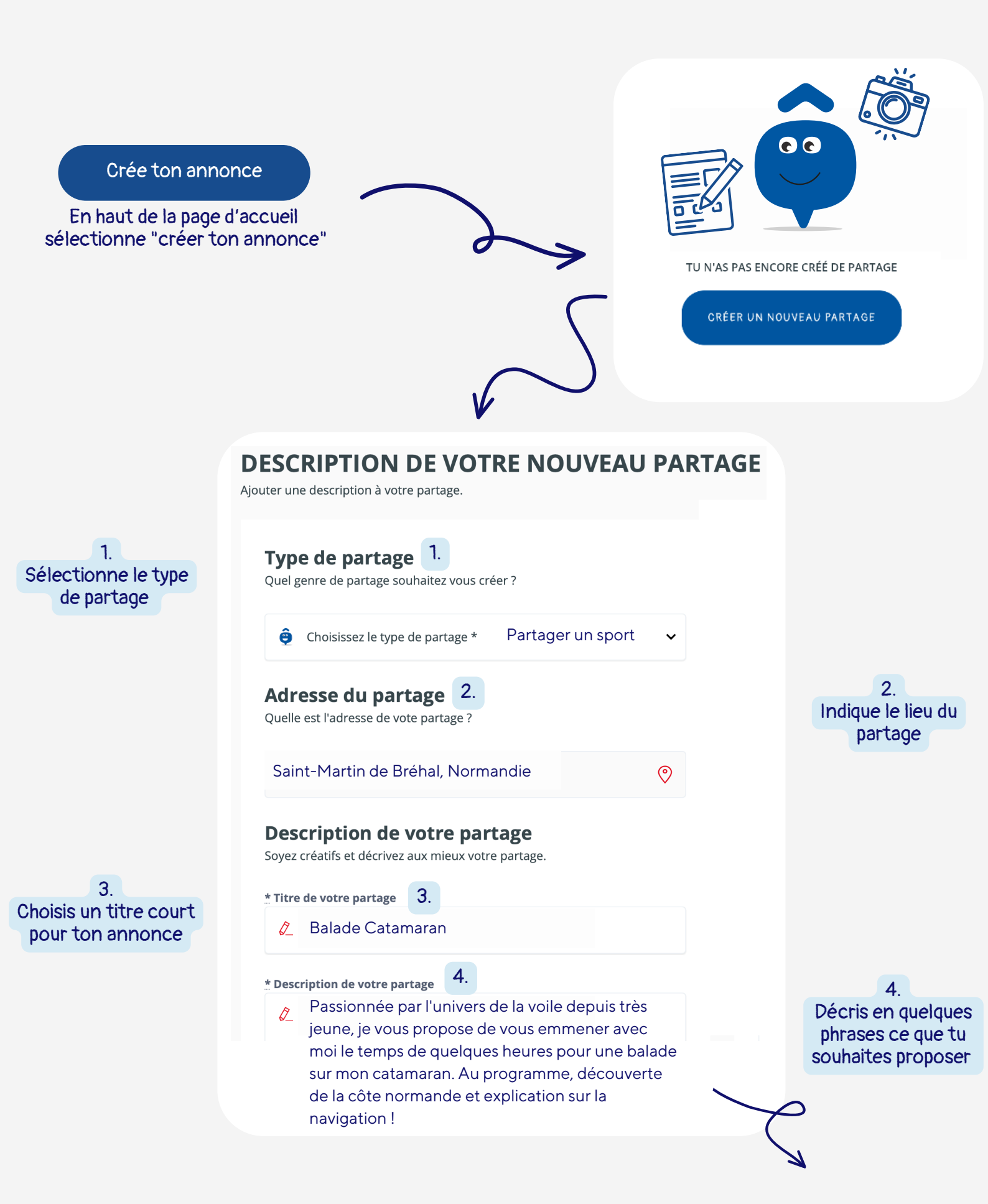

## Détails du partage

Ajouter quelques précisions sur votre partage

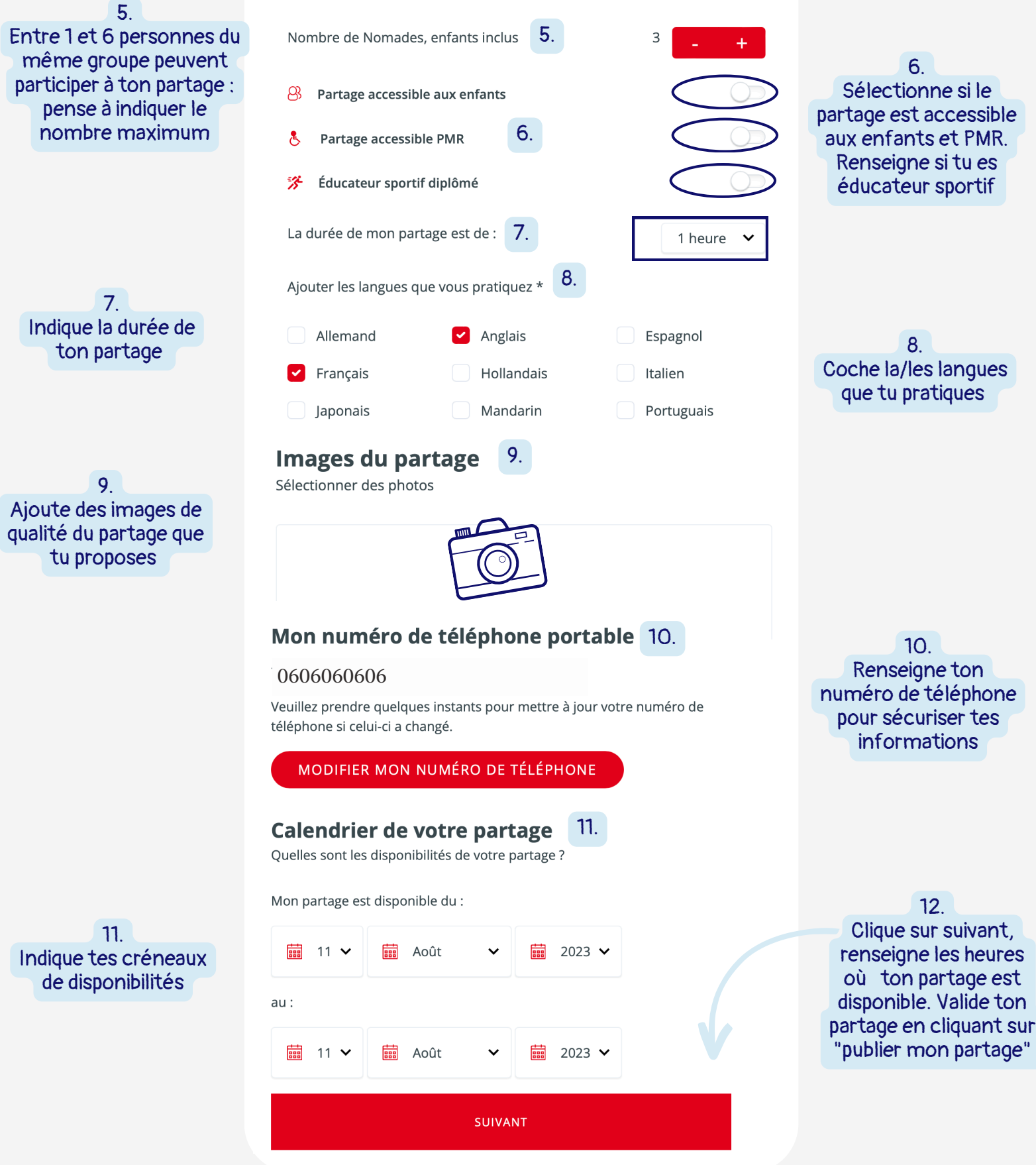

## LES CONSEILS DE LA TEAM NOHÔ

- Sur ton profil, pense à ajouter une belle photo de toi
- Ajoute ton IBAN pour recevoir tes 30€ dès que ton partage est terminé
- Renseigne de longues periodes pour tes partages. Tu pourras modifier si besoin, c'est toi qui décide
- Pour toutes questions, la team Nohô est à ta disposition à l'adresse contact@noho.world